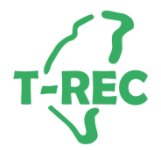

#### 「國家再生能源憑證中心」會員參與憑證交易流程

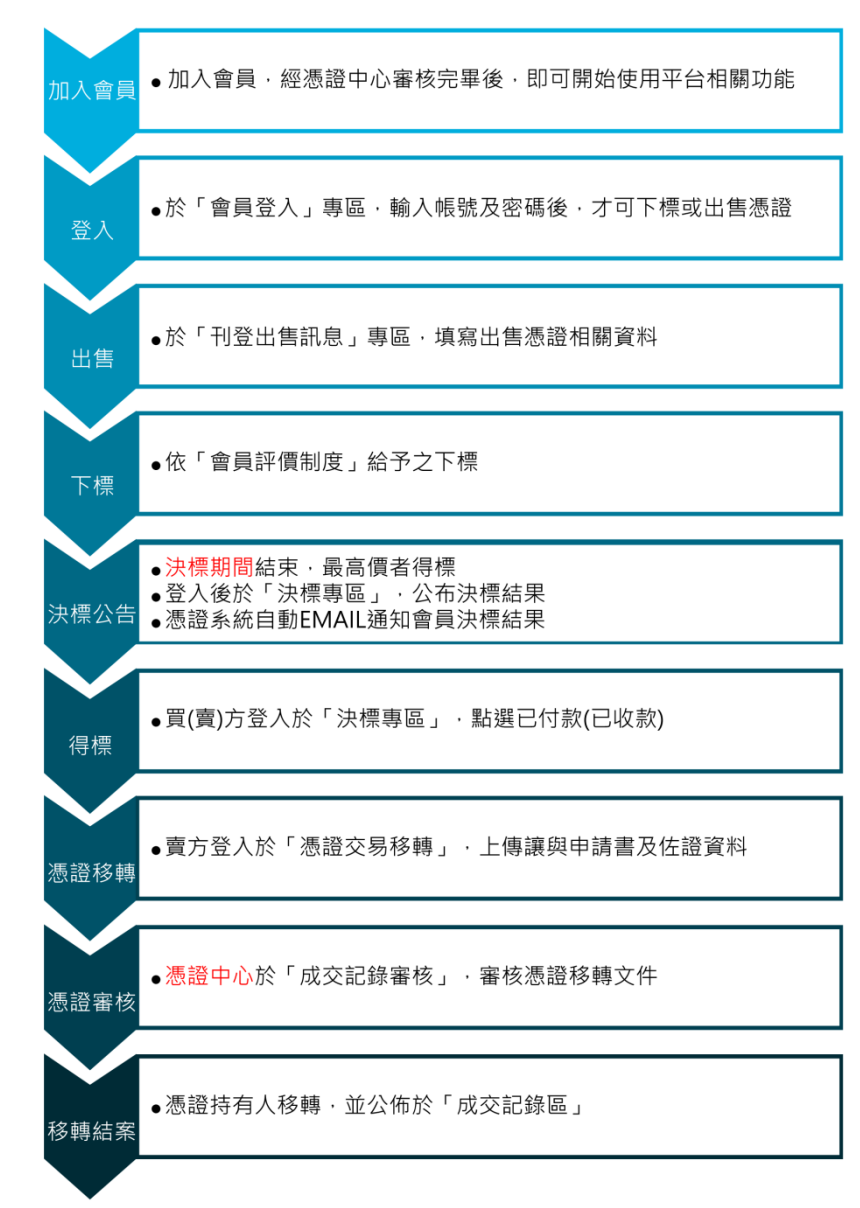

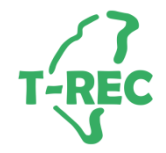

# 賣方刊登出售

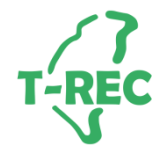

## 功能:憑證交易規則 說明:賣方需同意憑證交易使用條款

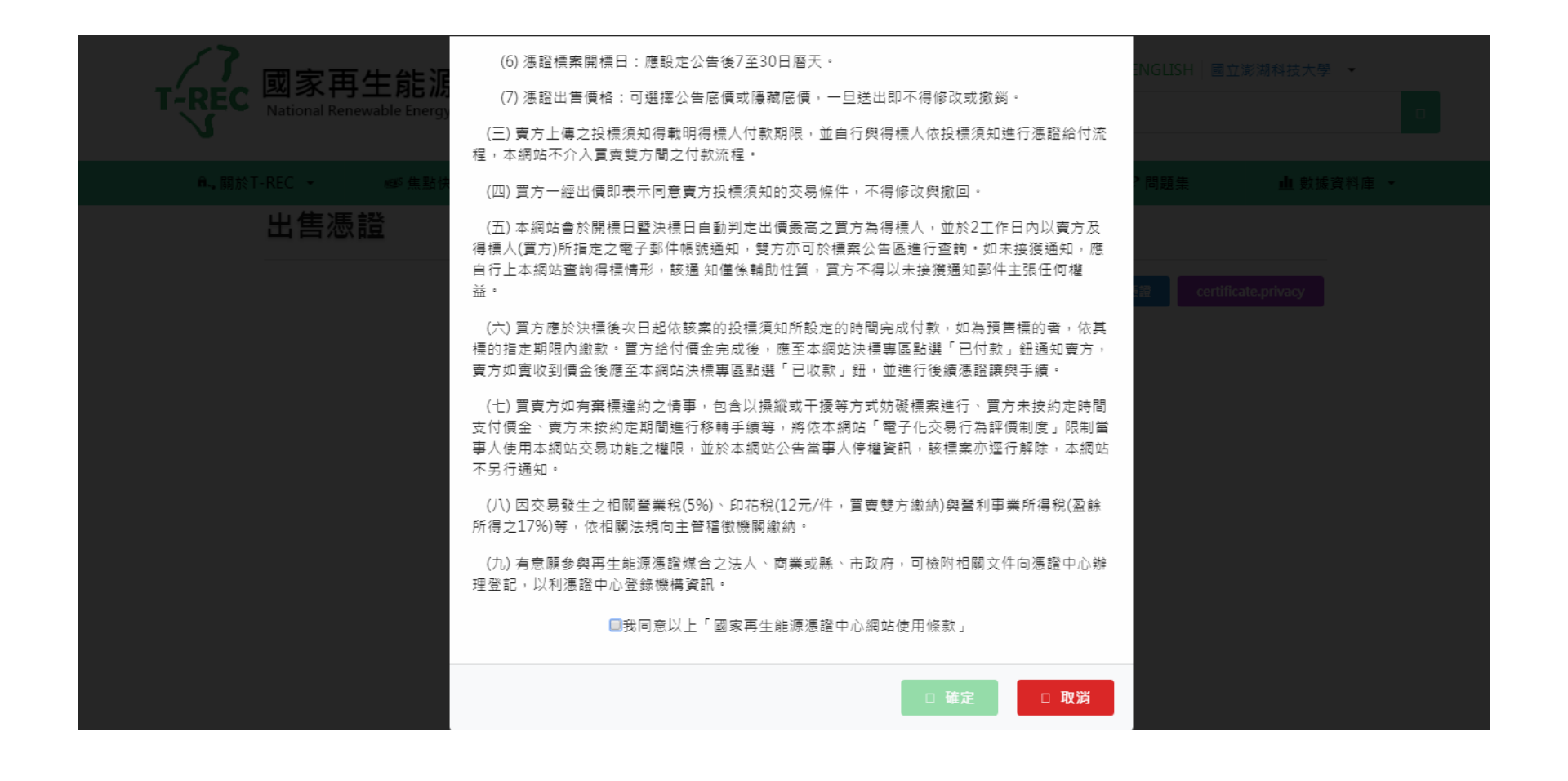

功能:刊登出售訊息-(持有憑證、零售且底價公開)

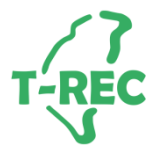

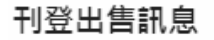

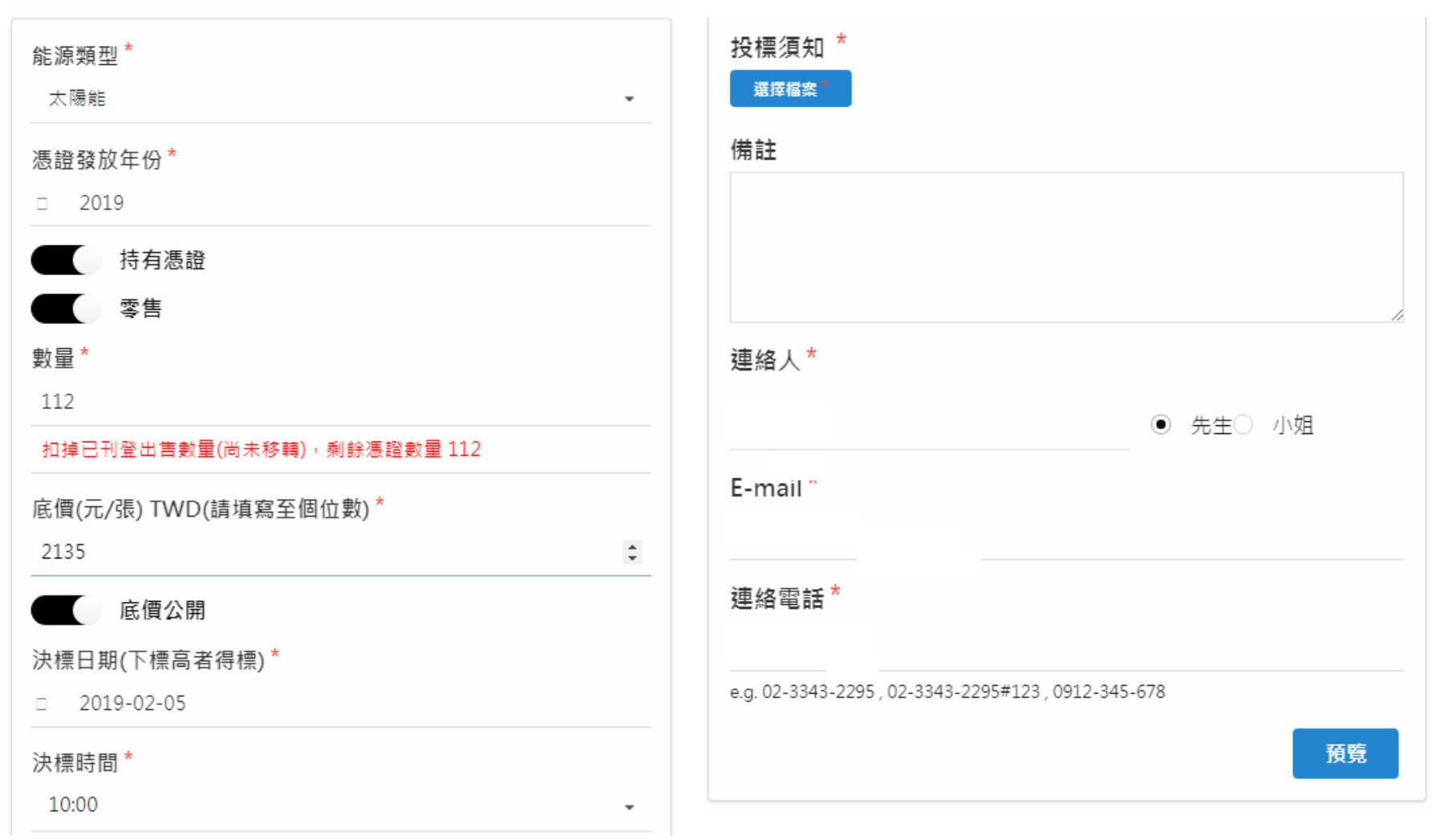

#### 功能:刊登出售訊息-(預售、整批且底價不公開)

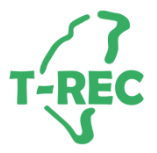

刊登出售訊息 投標須知 \* 能源類型\* 選擇檔案 \* 太陽能 -備註 憑證發放年份\* 2019 預售 整批 數量 \* 連絡人 \* ● 先生○ 小姐 参考歷史資料 最低12 張/月。最高84 張/月 E-mail\* 底價(元/張) TWD(請填寫至個位數)\* 2135 底價不公開 連絡電話\* 決標日期(下標高者得標)\* 2019-02-05 e.g. 02-3343-2295 , 02-3343-2295#123 , 0912-345-678 決標時間\* 預覽 10:00 Ŧ

## 功能:刊登出售訊息-(預覽)

| 請確認刊登出售訊息              |      |      |
|------------------------|------|------|
| 能源類型:太陽能               |      |      |
| 憑證發放年份: 2019           |      |      |
| 出售數量:112               |      |      |
| 出售類型:零售                |      |      |
| 底價(元/張): 2156          |      |      |
| 決標日期: 2019-02-05 10:00 |      |      |
| 底價是否公開:底價公開            |      |      |
| 投標須知: 投標須知.docx        |      |      |
| 備註: 價格合理               |      |      |
| 連絡人:                   |      |      |
| E-mail:                |      |      |
| 連絡電話:                  |      |      |
|                        |      |      |
|                        | □ 發佈 | □ 取消 |

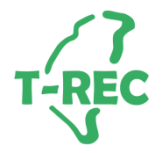

## 憑證系統自動email通知需要的會員。Email畫面如下

| [T-REC] 賣方刊登出售訊息 於 2019-01-29 09:19:22 mail |                     |
|---------------------------------------------|---------------------|
| T-REC                                       | 2019/01/29 上午 09:19 |
| 收件者:                                        |                     |
|                                             |                     |
|                                             |                     |
|                                             |                     |
| 會家資料                                        |                     |
| 能源類型                                        | 太陽能                 |
| 憑證發放年份                                      | 2019                |
| 預售數量                                        | 預售 整批 100           |
| 聯絡人                                         |                     |
| 聯絡人E-mail                                   |                     |
| 聯絡人電話                                       |                     |
|                                             |                     |
| 網址: <u>買賣方媒合區</u>                           |                     |

T-REC

## 功能:買賣方媒合區 功能說明:賣方刊登出售訊息,資料公佈於買賣方媒合區-尋找賣家

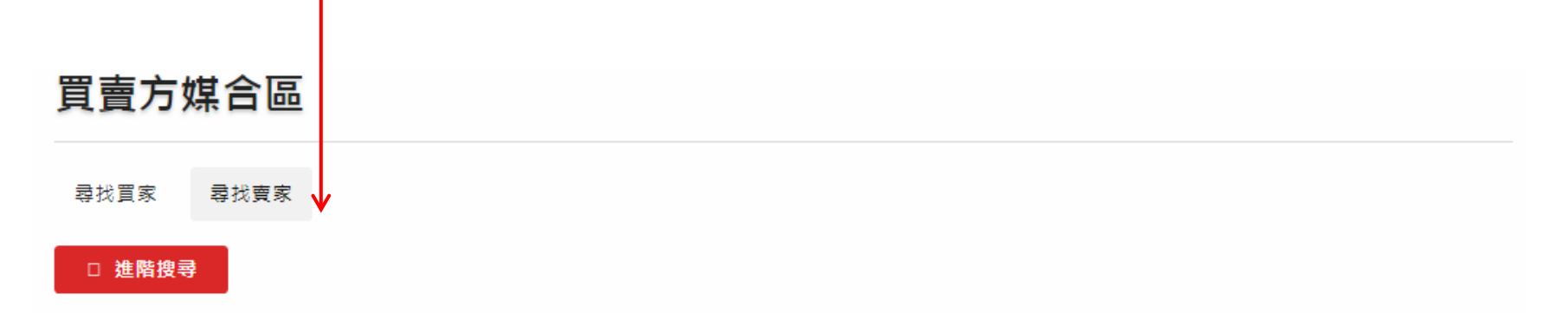

#### 下標前請詳閱投標須知

| 顯示 | 10 • | 項結果 |  |  |
|----|------|-----|--|--|
|----|------|-----|--|--|

| 編號♦ | 賣家    ◆                | 能源類型♦ | 數量  ♦             | 憑證發放年份♦ | 底價(元/張)♦ | 連絡窗口 | ÷ | 決標日   |
|-----|------------------------|-------|-------------------|---------|----------|------|---|-------|
| 4   | :<br>投標須知.docx<br>□ 下標 | 太陽能   | 零售<br>持有憑證<br>158 | 2017    | 0        |      |   | 2018- |

| 顯示第1至1項結果,共1項 | « | 1 | > |
|---------------|---|---|---|
|---------------|---|---|---|

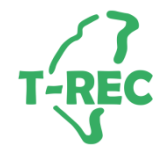

# 買方下標

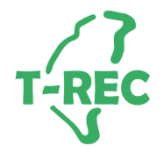

## 功能:買賣方媒合區-尋找賣家 說明:買家點選下標

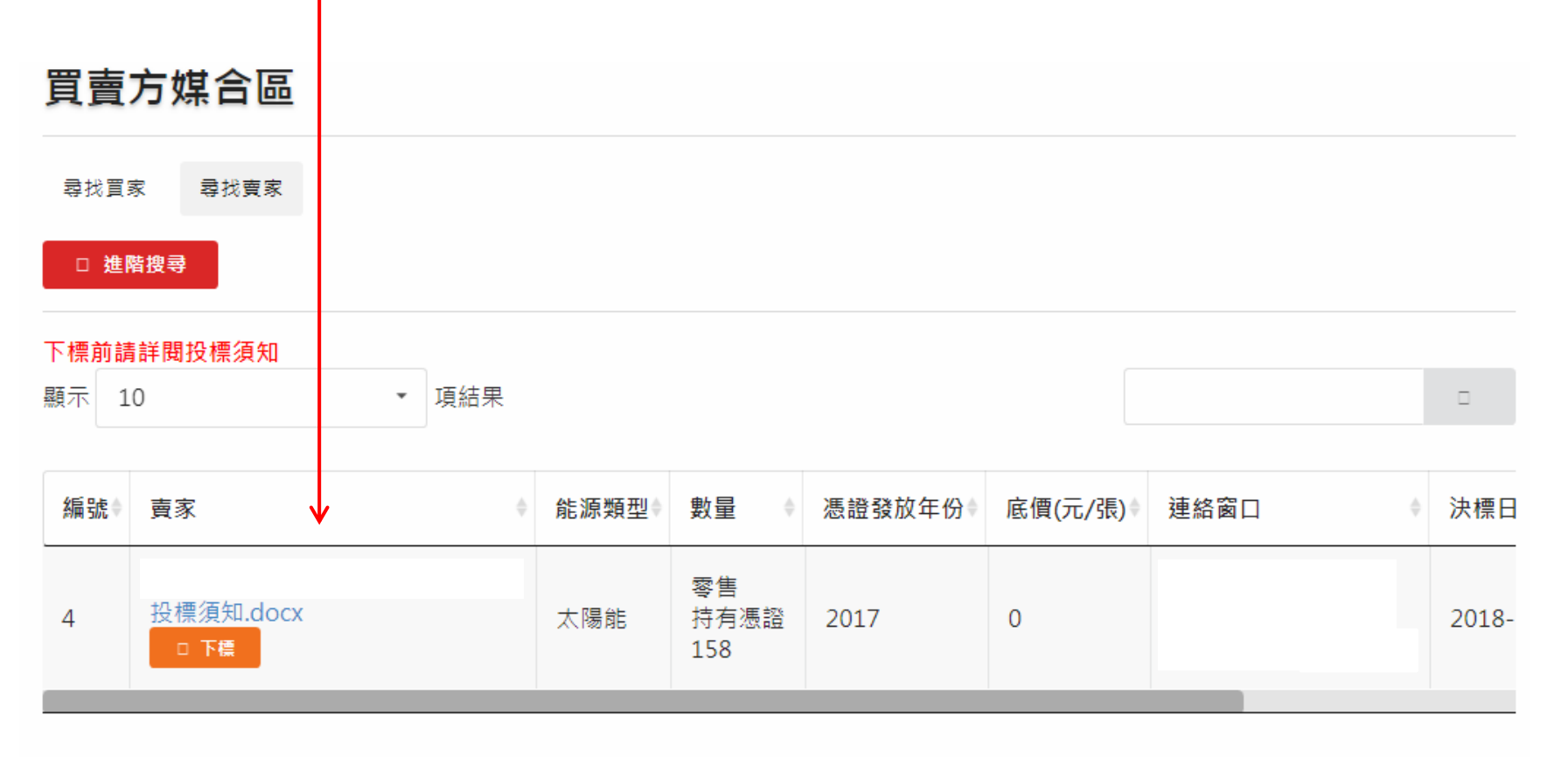

顯示第1至1項結果,共1項 《 1 》

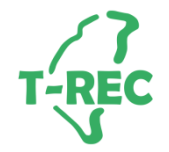

#### 功能:憑證交易規則

說明:下標買方必須同意憑證交易使用條款與同意賣方投標須知

| 寻找智定 | (6) 慿證標案開標日:應設定公告後7至30日曆天。                                                                                                    |      |       |
|------|----------------------------------------------------------------------------------------------------|------|-------|
|      | (7) 慿證出售價格:可選擇公告底價或隱藏底價,一旦送出即不得修改或撤銷。                                                                                                    |      |       |
|      | (三)賣方上傳之投標須知得載明得標人付款期限,並自行與得標人依投標須知進行憑證給付流程,本網站不介入買賣雙<br>方間之付款流程。                                                                            |      |       |
|      | (四) 買方一經出價即表示同意賣方投標須知的交易條件,不得修改與撤回。                                                                                                    |      |       |
|      | (五) 本網站會於開標日暨決標日自動判定出價最高之買方為得標人,並於2工作日內以賣方及得標人(買方)所指定之電子<br>郵件帳號通知,雙方亦可於標案公告區進行查詢。如未接渡通知,應自行上本網站查詢得標情形,該通 知僅條輔助性質,<br>買方不得以未接渡通知郵件主張任何權益。    |      |       |
|      | (六) 買方應於決標後次日起依該案的投標須知所設定的時間完成付款,如為預售標的者,依其標的指定期限內繳款。買<br>方給付價金完成後,應至本網站決標專區點選「已付款」鈕通知賣方,賣方如實收到價金後應至本網站決標專區點選「已<br>收款」鈕,並進行後續憑證讓與手續。         | ¢    | 決標日   |
|      | (七)買賣方如有棄標違約之情事,包含以操縱或干擾等方式妨礙標案進行、買方未按約定時間支付價金、賣方未按約定<br>期間進行移轉手續等,將依本網站「電子化交易行為評價制度」限制當事人使用本網站交易功能之權限,並於本網站公告<br>當事人停權資訊,該標案亦逕行解除,本網站不另行通知。 | g.tw | 2019- |
|      | (八)因交易發生之相關營業稅(5%)、印花稅(12元/件,買賣雙方繳納)與營利事業所得稅(盈餘所得之17%)等,依相關法<br>規向主管稽徵機關繳納。                                                                  |      | 2019- |
|      | (九)有意願參與再生能源憑證煤合之法人、商業或縣、市政府,可檢附相關文件向憑證中心辦理登記,以利憑證中心登<br>錄機構資訊。                                                                              | g.tw |       |
|      | 我已閱讀並同意 投標須知.docx                                                                                                    |      | 2018- |
|      | □我同意以上「國家再生能源漲證中心網站使用條款」                                                                                                    | g.tw |       |
|      | 3                                                                                                    | 1    | >     |

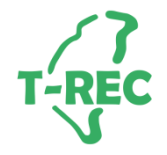

## 功能:買方下標 說明:整批出售-買方填寫購買金額(元/張)

| <b>請</b> 填寫購買 <b>金</b> 額 |    |     |     |
|--------------------------|----|-----|-----|
| 賣家:                      |    |     |     |
| 整批                       |    |     |     |
| 能源類型:太陽能                 |    |     |     |
| 憑證發放年份: 2019             |    |     |     |
| 數量:150                   |    |     |     |
| 底價(元/張): 2345 TWD        |    |     |     |
| 開標日期: 2019-01-28 10:00   |    |     |     |
| 購買金額(元/張) TWD(請填寫至個位數)   | \$ |     |     |
|                          |    |     |     |
|                          |    |     |     |
|                          |    |     |     |
|                          |    |     |     |
|                          |    | □確定 | □取消 |

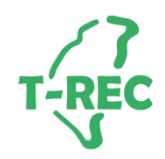

#### 功能:買方下標 說明:零售-買方填寫購買金額與購買數量(元/張)

| 請填寫購買金額                |    |      |        |
|------------------------|----|------|--------|
| 賣家∷                    |    |      |        |
| 零售: 買家在預售數量內自行決定購買數量   |    |      |        |
| 能源類型:太陽能               |    |      |        |
| 憑證發放年份: 2019           |    |      |        |
| 數量: 45                 |    |      |        |
| 底價(元/張): 2341 TWD      |    |      |        |
| 開標日期: 2019-01-28 10:00 | •  |      |        |
| 購買金額(元/張) TWD(請填寫至個位數) | \$ |      |        |
| 購買數量                   |    |      |        |
|                        |    |      |        |
|                        |    |      |        |
|                        |    |      |        |
|                        |    |      | - Busk |
|                        |    | □ 唯定 | □ 取消   |

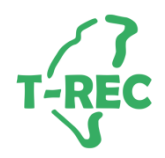

#### 憑證系統自動email通知賣方有買方投標。email畫面如下

| [T-REC] 買方下標通知訊息 於 2018-10-11 10:56:53 mail<br>T-REC | 2018/10/11 上午 10:56 |
|------------------------------------------------------|---------------------|
| 收件者:<br>副本:                                          |                     |

| 買家資料   |                       |
|--------|-----------------------|
| 賣家資料   |                       |
| 能源類型   | 太陽能                   |
| 憑證發放年份 | 2018                  |
| 數量     | 50                    |
|        | 結標日期 2018-10-11 10:00 |

T-REC

#### 功能:買方已出價 說明:顯示已出價與出價人數

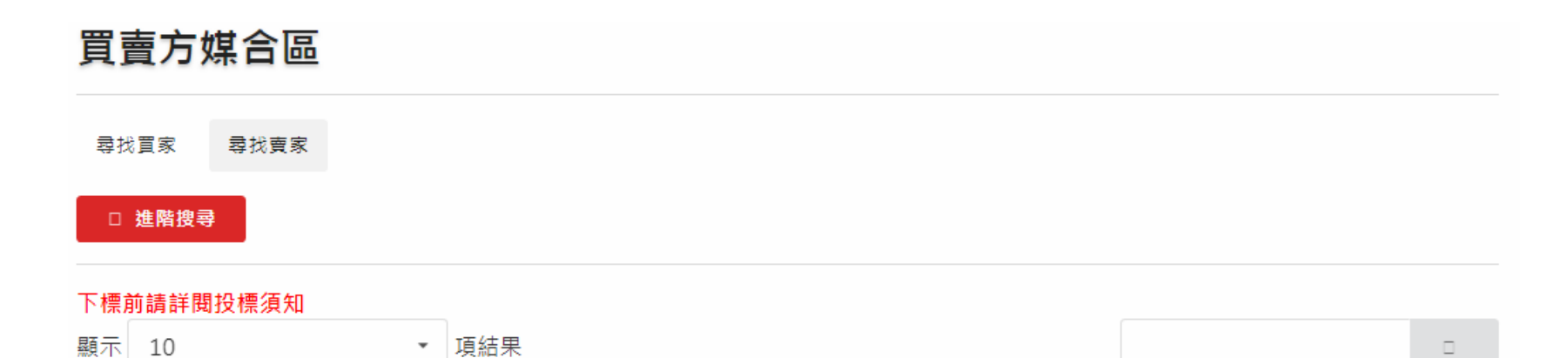

| 編號♦ | 賣家                            | 能源類型♦ | 數量  ♦             | 憑證發放年份♦ | 底價(元/張)♦ | 連絡窗口    ◆ | 決標日   |
|-----|-------------------------------|-------|-------------------|---------|----------|-----------|-------|
| 302 | 投標須知.docx<br>□ 已出價<br>□ 出價人數1 | 太陽能   | 整批<br>預售<br>100   | 2019    | 不公開底價    |           | 2019- |
| 301 | 投標須知.docx<br>□ 已出價<br>□ 出價人數1 | 太陽能   | 零售<br>持有憑證<br>112 | 2019    | 100      |           | 2019- |

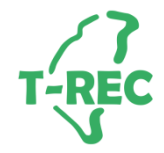

# 憑證系統自動開標

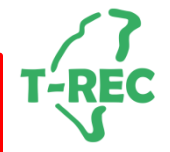

#### 憑證系統自動發送決標結果email,顯示開標結果與購買金額(整批)

[T-REC] } T-REC 收件者: -憑證出售決標結果於 2019-01-18 12:59:08 mail

2019/01/18下午12:

膏方 決標日期 能源類型 憑證發放年份 出售數量 出售日期 太陽能 2019 預售100 整批 2019-01-18 12:46:25 2019-01-18 12:00 買方 下標日期 結果 購買金額(元/張) 得標 2431 2019-01-18 12:57:25 未得標 2314 2019-01-18 12:55:31 2145 未得標 2019-01-18 12:51:36

網址: <u>決標專區</u>

#### ※買方請聯絡賣方進行繳款事宜,繳款後於決標專區點選已付款

※ 賣方請點已收款後,將辦理憑證交易移轉手續

T-REC

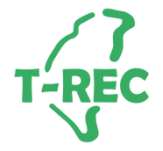

#### 憑證系統自動發送決標結果email,顯示開標結果與購買金額(零售)

[T-REC] T-REC -憑證出售決標結果於 2019-01-18 12:59:03 mail

2019/01/18下午12:

#### 收件者: 國立澎湖科技大學;

| <b></b><br>一<br>百<br>方 | 能源類型 | 憑證發放年份 | 出售數量   | 賣出數量 | 出售日期                | 決標日期             |        |
|------------------------|------|--------|--------|------|---------------------|------------------|--------|
|                        | 太陽能  | 2019   | 112 零售 | 112  | 2019-01-18 12:43:58 | 2019-01-18 12:00 |        |
| 留方                     |      |        | 曾際數量   |      |                     |                  |        |
| R/J                    |      | 100    | 100    | 2363 | 2019-01-18 12:50:44 |                  | <br>得標 |
|                        |      | 30     | 12     | 2205 | 2019-01-18 12:57:41 |                  | 得標     |
|                        |      |        |        |      |                     |                  |        |

網址: 法標專區

※買方請聯絡賣方進行繳款事宜,繳款後於決標專區點選已付款

※ 賣方請點已收款後,將辦理憑證交易移轉手續

T-REC

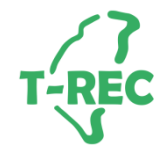

#### 功能:決標專區

#### 功能說明:決標後,相關買賣資訊與會員評價

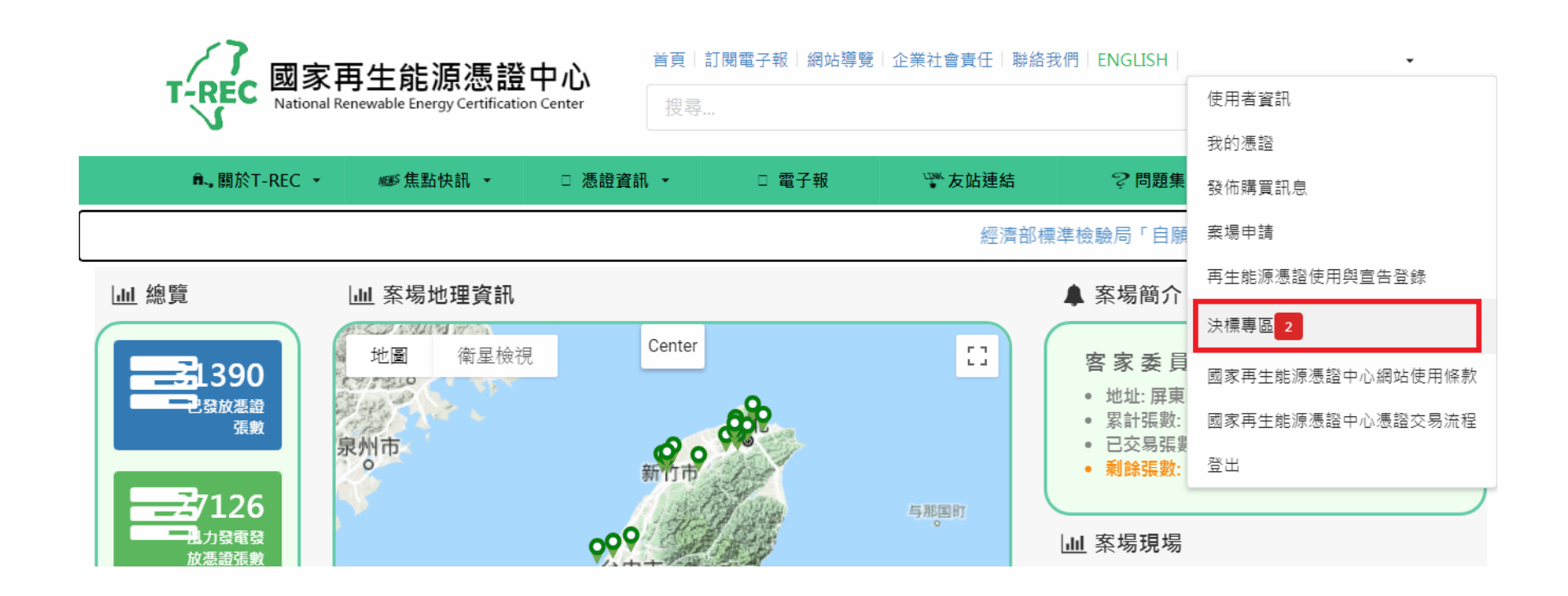

#### 功能:決標專區-買憑證

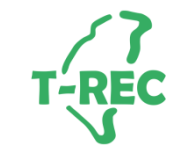

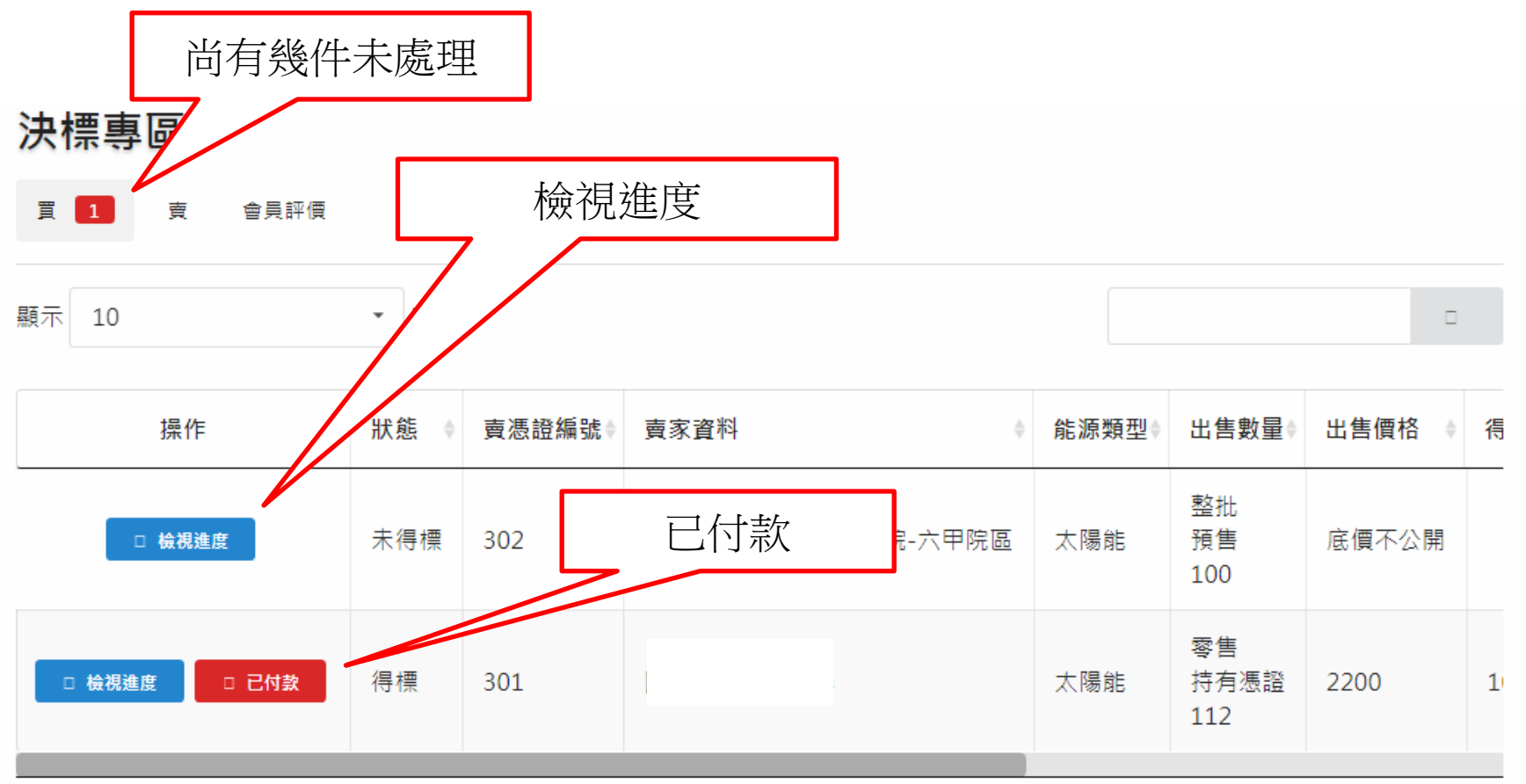

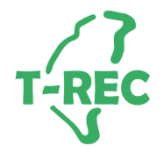

#### 功能:已付款 功能說明:買方點選付款,系統跳出提示訊息

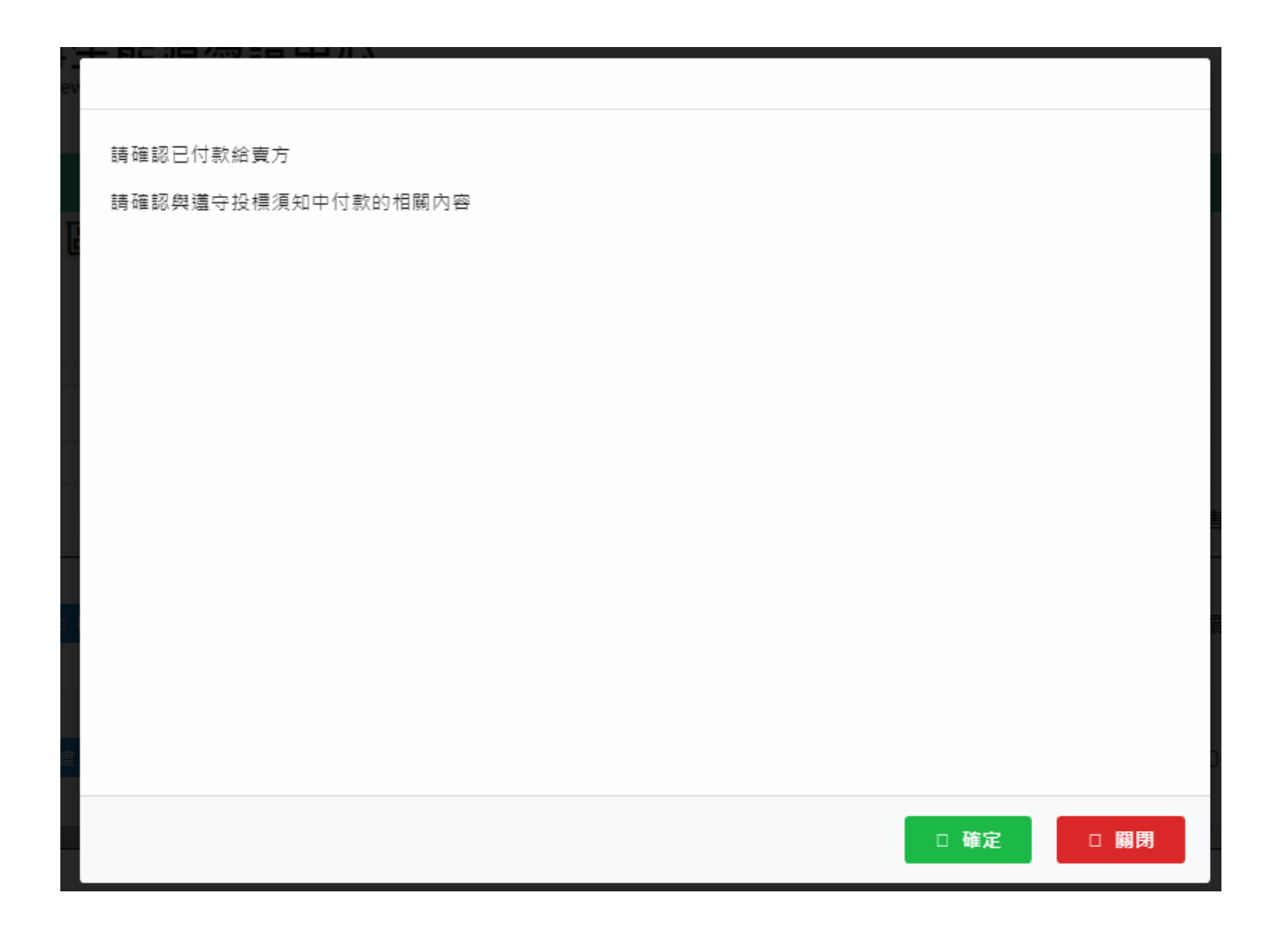

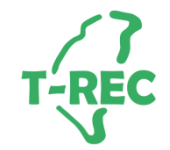

#### 功能:檢視進度 功能說明:查詢決標後,流程進度表

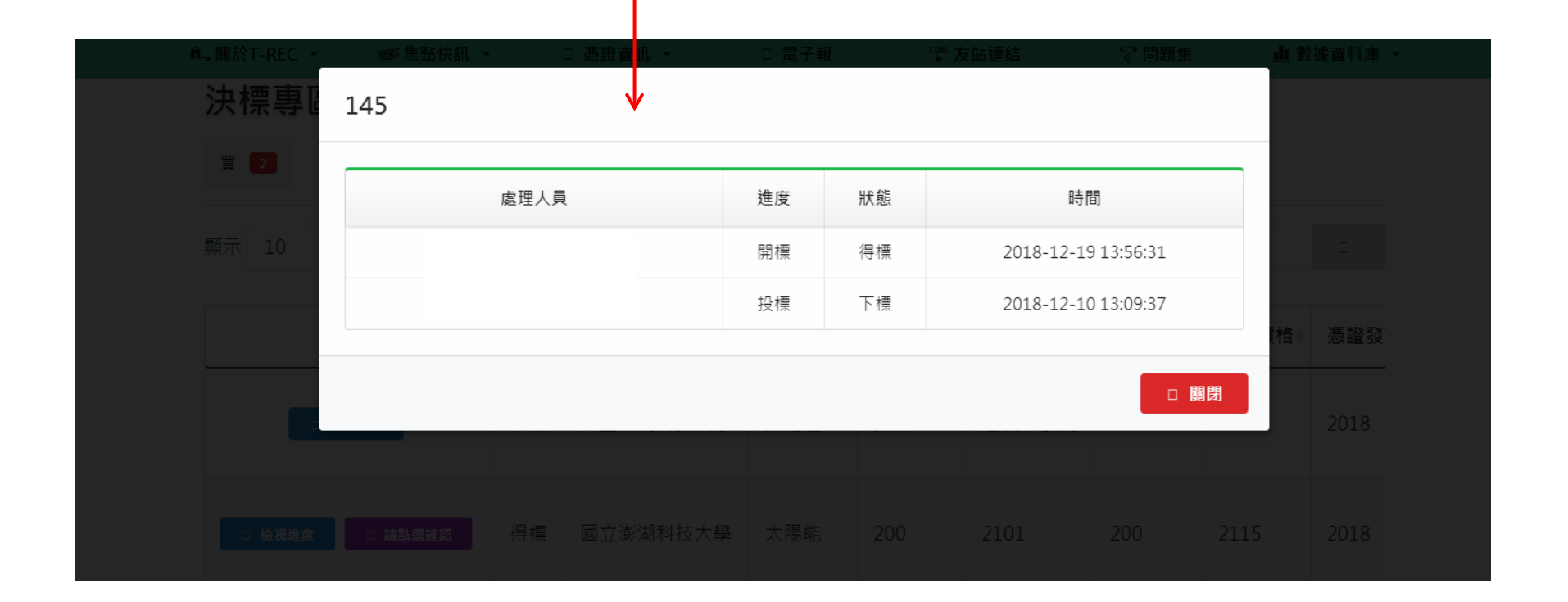

T-REC

## 功能:決標專區-賣憑證

|        |                                |   | 尚有   | <b> </b> | 處理    |                   |          |        |                  |      |
|--------|--------------------------------|---|------|----------|-------|-------------------|----------|--------|------------------|------|
| 決<br>『 | 票 <b>專</b> 區<br><sub>東</sub> 2 |   | 會員評價 |          | 檢視進   | ·<br>王<br>王       |          |        |                  |      |
| 顯示     | 10                             |   |      | • 品果     |       |                   |          |        |                  |      |
|        | 操作                             |   | 狀態   | 賣慿證編號    | 能源類型≬ | 數量  ♦             | 底價(元/張)♦ | 憑證發放年份 | 決標日期    ♦        | 聯絡窗口 |
|        | 〕檢視進度                          | Í | 已開標  | 301      | 太陽能   | 零售<br>持有憑證<br>112 | 2200     | 2019   | 2019-01-18 12:00 |      |
|        | 〕檢視進度                          |   | 已開標  | 9        | 太陽能   | 零售<br>持有憑證<br>0   | 3320     | 2018   | 2018-11-14 10:00 |      |
|        | 〕檢視進度                          |   | 廢標   | 8        | 太陽能   | 零售<br>持有憑證<br>0   | 0        | 2019   | 2018-12-13 10:00 |      |

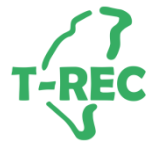

#### 功能:檢視進度 功能說明:查詢決標後,流程進度表與點選已收款 檢視進度 決標專區 賣慿證猵號 狀態 時間 301 開標 2019-01-18 12:43:58 會員 進度 狀態 得標數量 下標價格 時間 功能 尚未付款 得標 2019-01-18 12:57:41 2205 12 開標 未得標 2105 2019-01-18 12:56:34 已付款 得標 2363 100 2019-01-18 12:50:44 □ 已收款

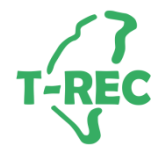

功能:已收款 功能說明:賣方點選收款,系統跳出提示訊息

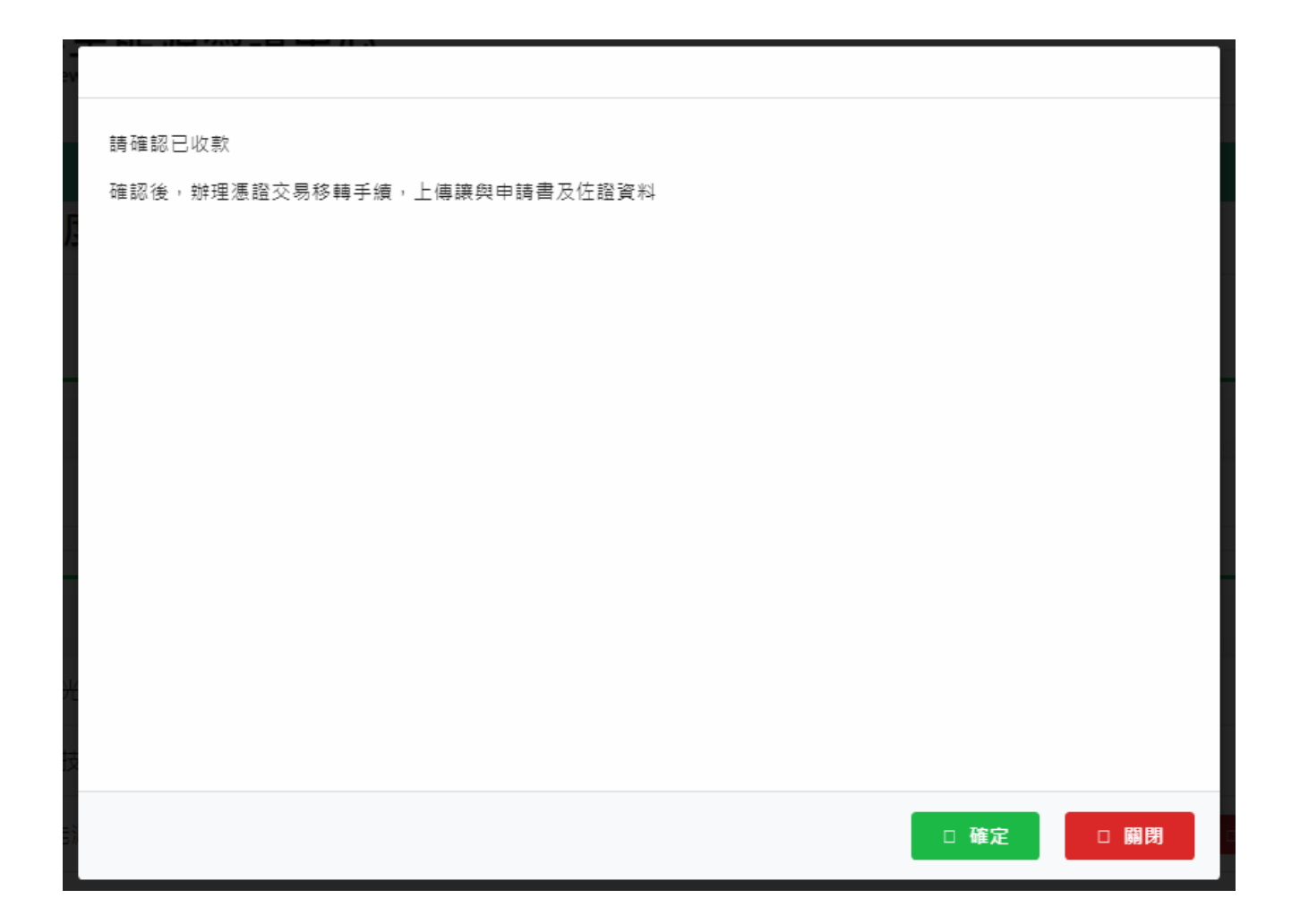

## 賣方,憑證交易移轉

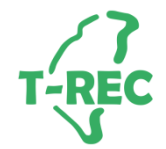

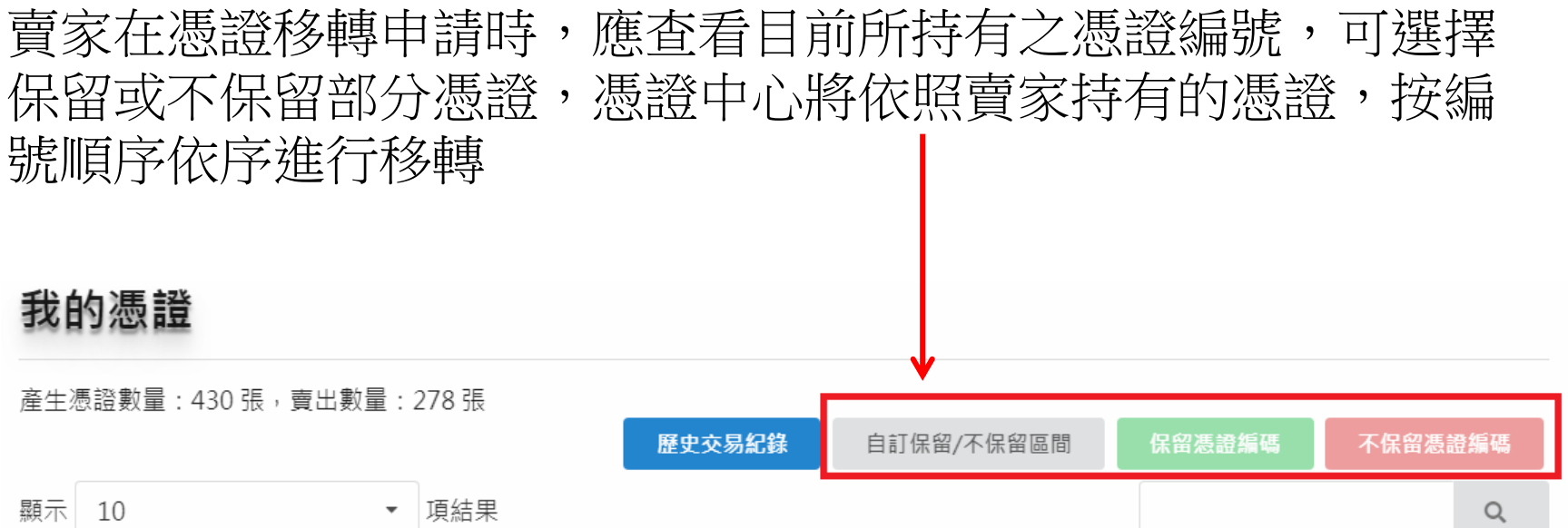

| 全選 | 憑證編碼   ▲            | 能源類型♦ | 憑證發放年份♦ | 發證日期 ◆     | 交易日期♦ | 保留憑證編碼 ♦ |    |
|----|---------------------|-------|---------|------------|-------|----------|----|
|    | 17SP0028-U018000201 | 太陽能   | 2018    | 2018-07-31 |       | ×        | 下載 |
|    | 17SP0028-U018000202 | 太陽能   | 2018    | 2018-07-31 |       | ×        | 下載 |
|    | 17SP0028-U018000203 | 太陽能   | 2018    | 2018-07-31 |       | ×        | 下載 |

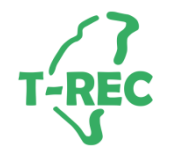

#### 功能:憑證交易移轉

功能說明:賣方辦理憑證交易移轉手續,上傳讓與申請書、讓與文件

| 能源類型 *              |         |         |        |
|---------------------|---------|---------|--------|
| 太陽能                 |         |         | •      |
| 交易數量*               |         |         |        |
| 100                 |         |         |        |
| 憑證發放年份 <sup>*</sup> |         |         |        |
| □ 2018              |         |         |        |
| 購買者*                |         |         |        |
|                     |         | ¥       |        |
| 再生能源憑證讓與申請書         |         |         |        |
| 選擇檔案                |         |         |        |
| 讓與文件:讓與契約書影本,或其他證明  | 雙方合意憑證讓 | 與之相關證明文 | 件影本(不需 |
| 上傅申請人身分證明文件)        |         |         |        |
| 選擇檔案                |         |         |        |
|                     | 送審      | 暫存      | 返回     |

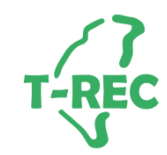

## 憑證中心,憑證交易審核

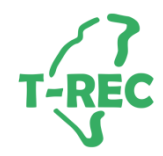

#### 功能:憑證交易移轉 功能說明:憑證中心審核文件

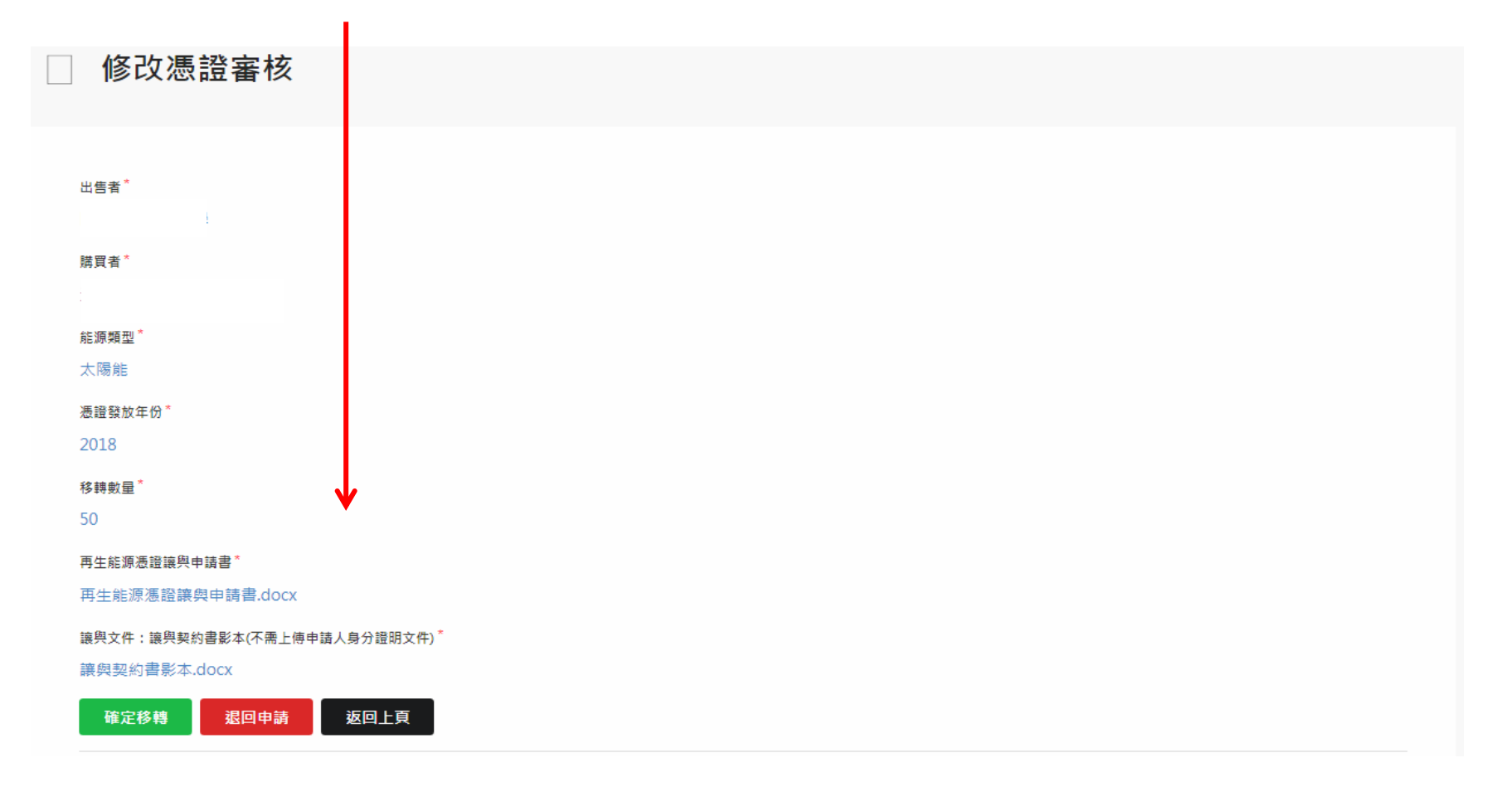

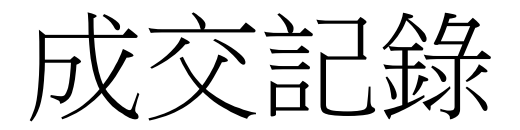

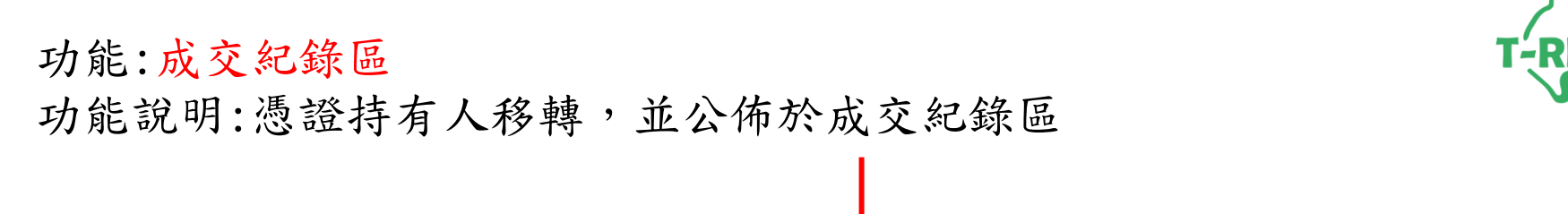

#### 成交紀錄

| 截至 | □ 2018-10-11 | 為止共交易 | □ <b>948</b> | 張憑證 |
|----|--------------|-------|--------------|-----|
| 顯示 | 10           | -     | 項結果          |     |

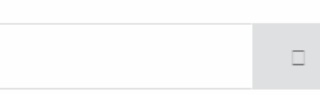

| 出售者 | 購買者 | 慿證種類♦ | 慿證張數♦ | 慿證發放年份♦ | 移轉日期 ◆     |
|-----|-----|-------|-------|---------|------------|
|     |     | 太陽能   | 50    | 2018    | 2018-10-11 |

顯示第1至1項結果,共1項(從46項結果中過濾)

# 會員評價

#### 使用者:憑證中心 畫面說明:登入後台,選取會員評價審核

| 主控台           |                                                         | 回到前台 | 陳芃均 |
|---------------|---------------------------------------------------------|------|-----|
| 使用者管理         |                                                         |      |     |
| 文章管理          |                                                         |      |     |
| 發電量查證         | ·····································                   |      |     |
| 申請案件審核        |                                                         |      |     |
| 馮證交易          |                                                         |      |     |
| 每日發電量         |                                                         |      |     |
| 馮證列表          |                                                         |      |     |
| 再生能源憑證使用與宣告登録 |                                                         |      |     |
| 數據分析與預測       |                                                         |      |     |
| 馮證資訊          | 需求者棄標,於一年內不得對同一供給者之標案進行投標)*                             |      |     |
| 成交紀錄審核        |                                                         |      |     |
| 電子報管理         |                                                         |      |     |
| 成交紀錄審核        |                                                         |      |     |
| 會員評價審核        | (將此筆交易狀態為廢標)<br>[1] [1] [1] [1] [1] [1] [1] [1] [1] [1] |      |     |
|               |                                                         |      |     |

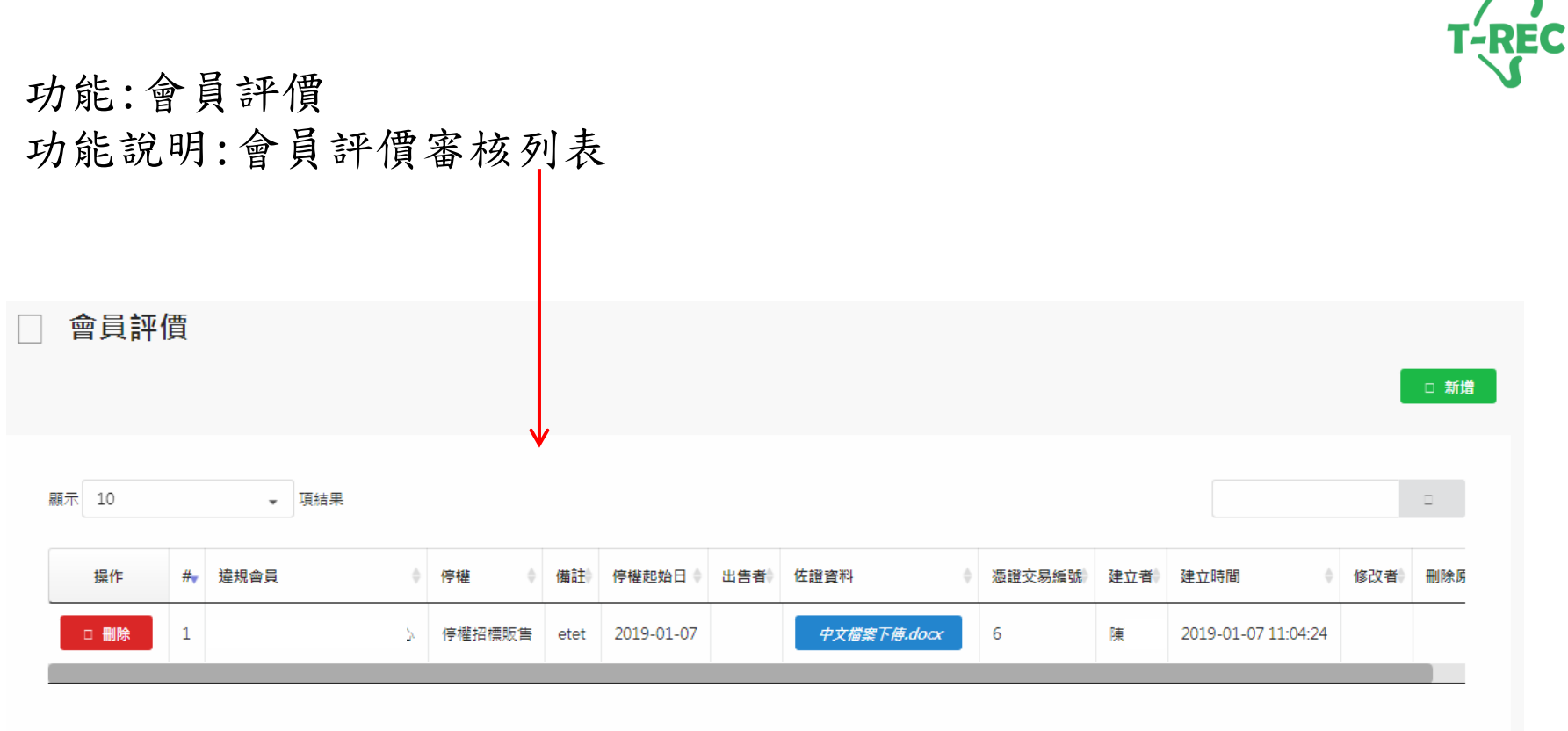

顯示第1至1項結果,共1項

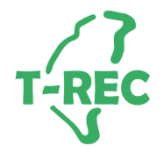

## 功能:會員評價 功能說明:新增賣方違規相關資料

| 違規會員 <sup>*</sup>                  |          |  | -     |
|------------------------------------|----------|--|-------|
| 違規項目 <sup>*</sup><br>停權發佈出售        |          |  | •     |
| 停權起始日 <sup>*</sup><br>二 2019-01-18 |          |  |       |
| 賣家 - 憑證交易編號 (將此筆                   | 交易狀態為廢標) |  |       |
| 佐證文件 *<br><sub>選擇檔案</sub> *        |          |  |       |
| 備註                                 |          |  |       |
|                                    |          |  |       |
| 儲存 返回上頁                            |          |  | li li |

## 功能:會員評價 功能說明:新增買方違規相關資料

| 違規會員 * |   |
|--------|---|
|        |   |
| 違規項目*  |   |
| 停權出價   | • |

填寫供給者會員(如需求者棄標,於一年內不得對同一供給者之標案進行投標)\*

#### 停權起始日 \*

2019-01-18

#### 賣家 - 憑證交易編號 (將此筆交易狀態為廢標)

#### 佐證文件 \*

選擇檔案

#### 備註

| 侟 | 返回上頁 |
|---|------|
|---|------|

使用者:會員

功能:會員評價

功能說明:在決標專區,點選會員評價,顯示違規事項列表

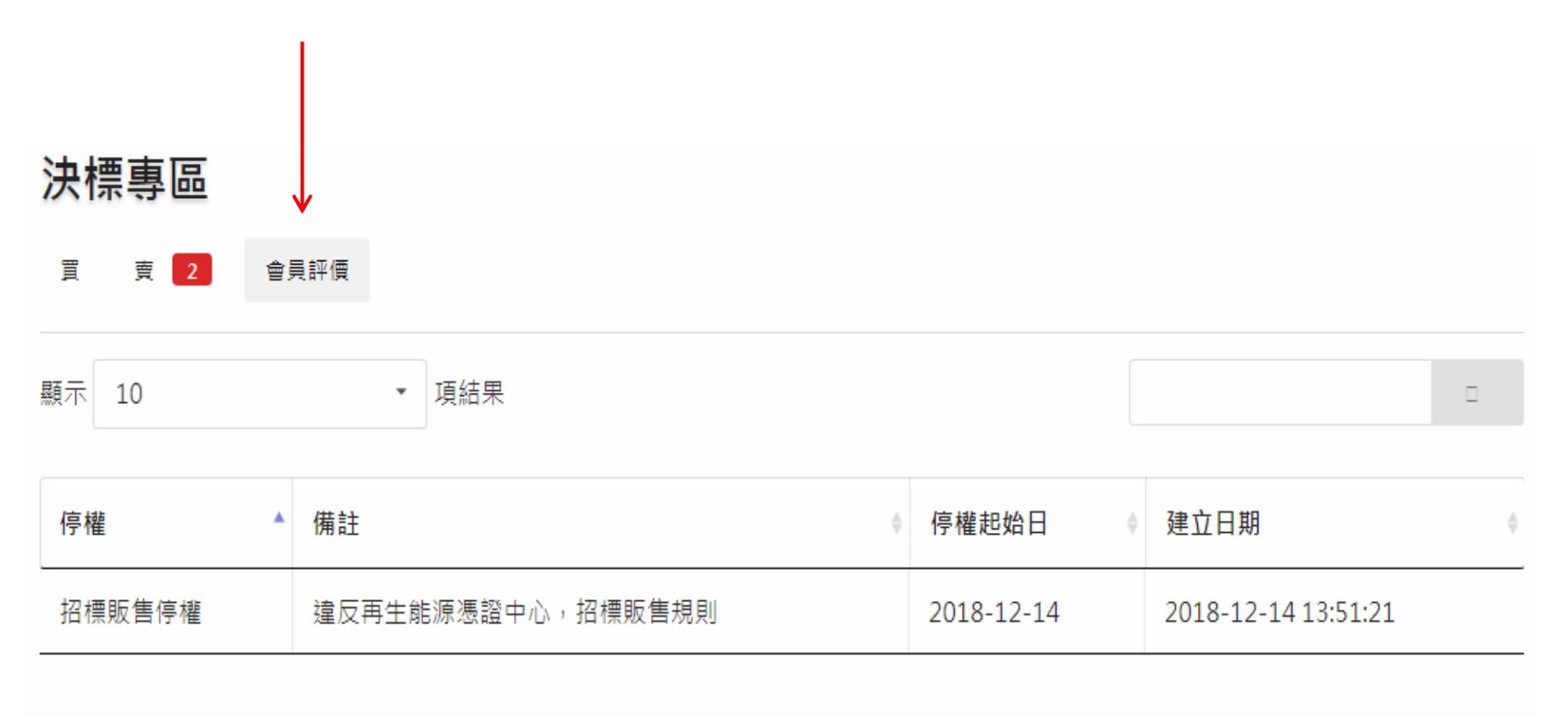

顯示第1至1項結果,共1項